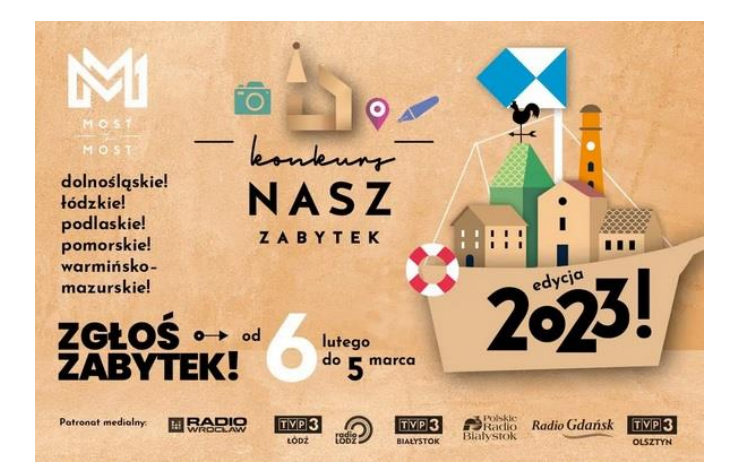

INSTRUKCJA ZGŁOSZENIA DO KONKURSU "NASZ ZABYTEK" edycja 2023

1. Wejdź na stronę https://mostthemost.pl/nasz-zabytek-dolnoslaskie/#NZ1-zgloszenie kliknij

ZGŁOŚ ZABYTEK >

2. Zostaniesz przekierowany na stronę

|                                                                                                    | MOST <u>the</u> MOST<br>frezymy pokolenia                                                                                                    | - kenkurg-<br>NASZ                                                                                                    |
|----------------------------------------------------------------------------------------------------|----------------------------------------------------------------------------------------------------|----------------------------------------------------------------------------------------------------|
| Formularz Zgłoszeni                                                                                                    | owy l Konkursu Nasz Zabytel                                                                                                    | k                                                                                                    |
| <b>0%</b> — 100%                                                                                                    |                                                                                                    | 🔢 Odłóż na później 🛛 🕤 🕬                                                                                                    |
| Cieszymy się, że zainteresor<br>Pokaż nam zabytek w Twoją<br>zwycięży. Teraz zadamy Ci ł<br>propozycji.<br>Pamiętaj, aby zgłaszany prz<br>gminnej ewidencji zabytków<br>Już teraz skorzystaj z przyci<br>przesłali swoje zgłoszenie. I<br>Powodzenia! | wał Cię konkurs "Nasz zabytek"!<br>ej okolicy, któremu warto dać drugie ży<br>kilka pytań, dzięki którym będziemy mo<br>zez Ciebie zabytek znajdował się w reje:<br>w.<br>isku "udostępnij" (w prawym górnym ro<br>Im więcej zgłoszeń na ten sam zabytek, | rcie. Być może właśnie Twoje zgłoszenie<br>ogli dowiedzieć się więcej o Twojej<br>strze zabytków, wojewódzkiej lub<br>ogu) i zachęć innych, żeby również<br>, tym większe szanse na wygraną. |
| Zespół Fundacji Most the M                                                                                                    | lost                                                                                                    |                                                                                                    |

3. Kliknij przycisk Dalej

Dalej 🔶

4. Wpisz informacje o zabytku, który zgłaszasz: Województwo: <u>dolnośląskie;</u> Powiat: <u>wrocławski;</u> Gmina: <u>Sobótka (gmina miejsko-wiejska)</u> Kliknij przycisk **Dalej**

## Formularz Zgłoszeniowy I Konkursu Nasz Zabytek

| 4% — 100%                                                                                    |                    |                | II Odłóż na później | <b>f</b> 🖸 🖸 |
|----------------------------------------------------------------------------------------------|--------------------|----------------|---------------------|--------------|
| Npisz informacje o zabytku, który zgłaszasz. Potrzebujemy ich, żeby ocenić Twoją propozycję. |                    | zycję.         |                     |              |
| * Pola obowiązkowe                                                                           |                    |                |                     |              |
| Województwo <sup>*</sup>                                                                     |                    |                |                     |              |
| dolnośląskie                                                                                 | •                  | ]              |                     |              |
| Powiat *                                                                                     |                    |                |                     |              |
| Uwaga – miasta na prawach po                                                                 | viatu znajdują się | na końcu listy |                     |              |
| 🖋 wrocławski                                                                                 |                    |                |                     |              |
| Gmina *                                                                                      |                    |                |                     |              |
| Sobótka (gmina miejsk                                                                        | o-wiejska) 🔻       |                |                     |              |
|                                                                                              |                    |                |                     |              |
| 🔶 Wstecz 🛛 Dalej 🚽                                                                           | •                  |                |                     |              |

5. Wpisz dane adresowe zabytku: Miejscowość: Świątniki Ulica: Parkowa Numer: <u>6</u> Kod pocztowy: <u>55-050</u> Nazwa zabytku: <u>Pałac w Świątnikach, Zespół Szkolno-Przedszkolny w Świątnikach</u> Czy zabytek jest własnością publiczną? <u>TAK</u> Kto jest właścicielem zgłaszanego przez Ciebie zabytku? <u>Gmina Sobótka</u> Kliknij przycisk **Dalej** 

|                                                                                | 🔢 Odłóż na później 🛛 🗗 🔍 📾                                                                                                    |
|--------------------------------------------------------------------------------|----------------------------------------------------------------------------------------------------|
| Wpisz adres zabytku,                                                           | który zgłaszasz.                                                                                                    |
| Miejscowość *                                                                  | ♂ Świątniki                                                                                                    |
| Ulica                                                                          | Parkowa                                                                                                    |
| Numer                                                                          | <b>3</b> 6                                                                                                    |
| Kod pocztowy                                                                   | ☑ 55-050                                                                                                    |
| Wpisz nazwę zabytku<br>zabytek ją posiada, a                                   | ı, która pozwoli go nam zidentyfikować. Może to być nazwa własna, jeśli<br>Ibo rodzaj zabytku (np. kamienica, wieża ciśnień, fort itp.). *                |
| 🖋 Pałac w Świątnikac                                                           | h, Zespół Szkolno-Przedszkolny w Świątnikach                                                                                                    |
| Czy zabytek jest włas                                                          | nością publiczną? *                                                                                                    |
| Zaznacz właściwe pole<br>Pamiętaj, że przedmiotem<br>samorządu terytorialnego, | konkursu są tylko zabytki nieruchome, które są własnością publiczną (należą np. do jednostek<br>, Skarbu Państwa).                                        |
| Tak                                                                            |                                                                                                    |
| Nie                                                                            |                                                                                                    |
| Nie wiem                                                                       |                                                                                                    |
| Kto jest właścicielem<br>kontaktować. Musim                                    | ı zgłaszanego przez Ciebie zabytku? To dla nas ważne, gdyż będziemy się z nim<br>ıy ustalić czy jest zainteresowany współpracą z Fundacją przy realizacji |
| projektu.                                                                      |                                                                                                    |
| <b>projektu.</b><br>Wypełnij, jeśli jest Ci znany                              | y .                                                                                                    |

6. Uzupełnij pola

## Napisz, dlaczego akurat ten zabytek zgłaszasz? Przekonaj nas, dlaczego warto go wybrać? Opowiedz o nim w kilku zdaniach. Opisz jego najważniejsze cechy, funkcję, historię itp. \*

Odpowiedź, np.:

Pałac wpisany do Rejestru Zabytków. Obiekt powstał w XVIII wieku miejscu renesansowego dworu z końca XVII wieku. W obecnym kształcie obiekt datowany na II połowę XIX w. Od 1946 r. pełni funkcję szkoły podstawowej (obecnie Zespół Szkolno-Przedszkolny). Kilka lat temu szkoła pozyskała część dawnych pomieszczeń mieszkalnych, które można wykorzystać do działalności społecznej.

## Czy masz pomysł, w jaki sposób zabytek mógłby zostać wykorzystany w przyszłości? Jak może służyć Tobie i Twojej społeczności? Jakie nowe funkcje mógłby pełnić?

Odpowiedź, np.:

Obecnie pałac pełni funkcję szkoły i przedszkola. Chcemy, żeby był także:

- miejscem spotkań Miłośników Ziemi Kresowej, gdzie znajdować się będzie Izba Pamięci,

- miejscem spotkań mieszkańców wsi (KGW),

- miejscem warsztatów dedykowanych dzieciom - Kuźnia Osobowości.

Kliknij przycisk Dalej

 Dodaj zdjęcia, które dostępne są na stronie <u>https://photos.app.goo.gl/w9a1xRiP9o4Tws1U9</u>. Autorem zdjęć jest pan Dyrektor Tomasz Wypler

| Czy jesteś autorem zdjęcia/zdjęć? *                                  |                                                                               |  |
|----------------------------------------------------------------------|-------------------------------------------------------------------------------|--|
| 🔵 Tak                                                                |                                                                               |  |
| 🔵 Tak - niektórych (których?) 📝                                      |                                                                               |  |
| Nie<br>Jeśli chcesz dodać inne mater<br>społecznościowych – podaj po | iały dotyczące zabytku – wideo, stronę WWW, profil w mediach<br>oniżej linki. |  |
| Link 1                                                               | https://spswiatniki.sobotka.pl/                                               |  |
| Link 2                                                               | Mttps://www.facebook.com/profile.php?id=100085176915971                       |  |
| 🔶 Wstecz 🛛 Dalej 🄶                                                   |                                                                               |  |

Dodaj link 1 do strony www szkoły: <u>https://spswiatniki.sobotka.pl</u> Dodaj link 2 do fanpage'a szkoły: <u>https://www.facebook.com/profile.php?id=100085176915971</u> Kliknij przycisk **Dalej** 

8. Zaznacz Skąd wiesz o konkursie? Kliknij przycisk **Dalej** 

Formularz Zgłoszeniowy I Konkursu Nasz Zabytek

| 80% 100%                                        | Odłóż na później |  |  |
|-------------------------------------------------|------------------|--|--|
| Skąd wiesz o konkursie?                         |                  |  |  |
| Można zaznaczyć kilka odpowiedzi                |                  |  |  |
| Media społecznościowe (np. Facebook, Instagram) |                  |  |  |
| Prasa drukowana                                 |                  |  |  |
| Internetowe serwisy informacyjne                |                  |  |  |
| Znajomi                                         |                  |  |  |
| Inne źródła (jakie?) 📝                          |                  |  |  |
| Nie pamiętam                                    |                  |  |  |
| 🔶 Wstecz 🛛 Dalej 🔿                              |                  |  |  |

9. Podaj swoje dane do weryfikacji Kliknij przycisk **Dalej** 

Formularz Zgłoszeniowy I Konkursu Nasz Zabytek

| 84% — 100%                                        | II Odkóż na później 🕴 🛡 🛽                                                                                       |
|---------------------------------------------------|----------------------------------------------------------------------------------------------------|
| Podaj swoje dane. Będz<br>zgłoszenie lub przesłać | iemy mogli się z Tobą skontaktować, np. po to, by zweryfikować Twoje<br>Ci podziękowanie za udział w konkursie. |
| Imię*                                             | Wpisz                                                                                                    |
| Nazwisko *                                        | Wpisz                                                                                                    |
| Adres e-mail *                                    | Wpisz                                                                                                    |
| Miejsce zamieszkania                              | Wpisz                                                                                                    |
| Telefon                                           | Wpisz                                                                                                    |
| 🔶 Wstecz 🛛 Dalej                                  | *                                                                                                    |

10. Zapoznaj się z treścią zgód i klauzul oraz zaznacz obowiązkowe zgody (4 pierwsze)

| For   | mularz Zgłoszeniowy I Konkursu Nasz Zabytek                                                                                                    |
|-------|----------------------------------------------------------------------------------------------------|
| 88% - | - 100% Il Odlóż na później 🕴 🖉                                                                                                    |
| Pon   | iżej znajdują się zgody i klauzule niezbędne do przyjęcia zgłoszenia zabytku. *                                                                                                    |
| Nale  | ży zaznaczyć wszystkie odpowiedzi                                                                                                    |
| •     | Wyrażam zgodę na przetwarzanie moich danych osobowych przez Fundację Most the ${\sf Most}^1$                                                                                                    |
| •     | Wyrażam zgodę na wykorzystanie materiałów załączonych do zgłoszenia <sup>2</sup>                                                                                                    |
| •     | Akceptuję Regulamin I Konkursu "Nasz zabytek" <u>Regulamin – Most the Most</u>                                                                                                    |
| •     | Zapoznałam(em) się z klauzulą obowiązku informacyjnego <sup>3</sup>                                                                                                    |
| Zgo   | da opcjonalna                                                                                                    |
|       | Wyrażam zgodę na przetwarzanie moich danych osobowych przez Fundację Most the Most z siedzibą w Warszawie<br>przy ul. Chmielnej 73, 00-801 w Warszawie w celu wysyłania mi przez Fundację Most the Most drogą mailową<br>informacji marketingowych, w tym na informowanie mnie o aktualnych działaniach Fundacji Most the Most,<br>zgodnie z ustawą z dnia 18 lipca 2002 r. o świadczeniu usług drogą elektroniczną oraz zgodnie z art. 6 ust. 1 lit. a<br>Rozporządzenia Parlamentu Europejskiego i Rady (UE) 2016/679 z dnia 27 kwietnia 2016 roku w sprawie ochrony<br>osób fizycznych w związku z przetwarzaniem danych osobowych i w sprawie swobodnego przepływu takich danych<br>oraz uchylenia dyrektywy 95/46/WE (RODO). Przyjmuję do wiadomości, że wyrażona przeze mnie zgoda może być<br>wycofana w każdej chwlii. |

## Kliknij przycisk Wyślij

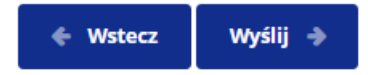

Na stronie z podziękowaniami możesz pobrać swoje zgłoszenie w pliku pdf, klikając ikonę pobierania po prawej stronie.

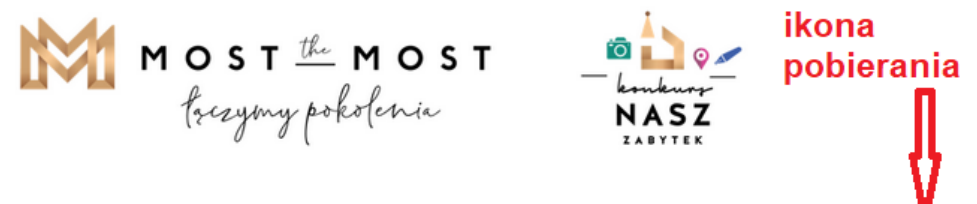

⊴

Dziękujemy za Twoje zaangażowanie i przesłanie zgłoszenia konkursowego. Zachęć inne osoby, żeby również zgłosiły ten sam zabytek – to zwiększy jego szanse na wygraną.